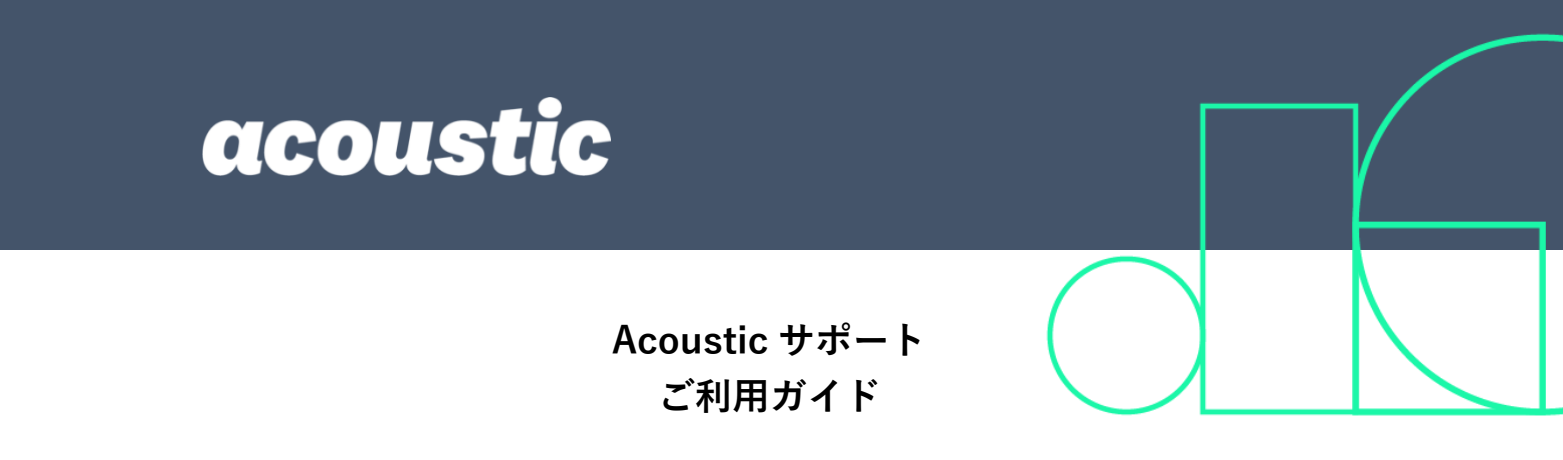

Acoustic 製品の公式テクニカル・サポートである、 Acoustic サポート (<u>https://support.goacoustic.com/</u>) への問い合わせ方法をご案内します。ご活用ください。

2020年6月時点の情報をもとに、作成しています。

# 目次

## <u>I. ACOUSTIC サポートへアクセスするための準備 2</u>

## **II.** ACOUSTIC サポート・ポータルのご利用方法 5

| Ι. | CASE のオープン(起票)方法 | 6  |
|----|------------------|----|
| н. | CASE の更新・クローズ方法  | 11 |

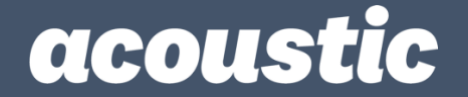

I. Acoustic サポートへアクセスするための準備

テクニカル・サポートをご利用いただくには、Acoustic ID とサポート・ポータルのご利用 申請が必要です。ここでは、Acoustic ID の作成方法と利用申請方法をご案内します。

既に Acoustic ID アカウントをお持ちの方は、「Acoustic サポート・ポータルのご利用方法」 へお進みください。

【Acoustic ID の作成から利用申請完了までの手順】

Acoustic ID の Sign up ページ(<u>https://login.goacoustic.com/signup</u>)にてに必要情報を入力します。[Continue]をクリックすると、記入した Email アドレス宛にメールが配信されます。

※Acoustic ID 欄には、ご登録いただく Email アドレスをご記入ください。

| acoustic           |                |                  |   | acoustic                                   |
|--------------------|----------------|------------------|---|--------------------------------------------|
| Create a           | ccount         |                  |   |                                            |
| Acoustic ID        |                |                  |   |                                            |
| lamUser@acoustic.c | om             |                  |   |                                            |
| First name         |                | Last name        |   | Email sent                                 |
| Taro               |                | Acoustic         |   |                                            |
| Password           | Password rules | Coofirm password |   | Check your email to complete registration. |
|                    | ©              | •••••            | 0 |                                            |
|                    |                |                  |   | ← Back to log in                           |
|                    |                |                  |   |                                            |
| Continue           |                |                  |   |                                            |

左図: Sing up ページ画面イメージ、右図: [Continue]ボタンクリック後の画面イメージ

| 2. 登録した Email アドレス宛に配信されたメー<br>ルを開き、[Verify email]をクリックします。                                                                                             | ()<br>Welcome to Acoustic!                                                                                                    |
|----------------------------------------------------------------------------------------------------|----------------------------------------------------------------------------------------------------|
| ・自動配信メールの件名:Activate Account<br>・配信元アドレス:noreply@acoustic.co<br>※メール受信から <u>7 日以内</u> に [Verify email]をク<br>リックして登録を完了してください。期限が切れ<br>てしまった場合は、ご連絡ください。 | Hi Taro.<br>You've created an Acoustic ID - congratulations! All you need to do is<br>verify this email and set up your security question.<br>Verify email<br>This link expires in 7 days.<br>Important: You'll still use your existing ID to log in to Acoustic<br>products for a little while longer. Late this summer, we will stop using<br>IBMI on the operated. ID instead |
| 右図:自動配信メール内容例                                                                                                    | If you experience difficulty activating your account, try visiting our<br>help center at: https://help.goacoustic.com                                                                                                    |

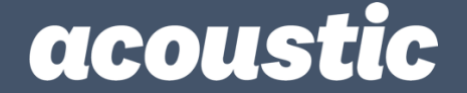

- 3. クリック後に表示された画面で、必要事項を入力し[Submit]ボタンをクリックし、 Acoustic ID 作成プロセスを完了します。
- 4. 作成が完了したら、サポート・ポータルの利用申請を行います。(お客様企業で承認されたユーザーであることをお申し出いただくプロセスになります。)

申請フォームURL:

<u>http://www.pages03.net/acoustic-</u> <u>supportnotifications/Support Portal Access/Portal Access Request</u>

| 質問項目                                                                  | 質問項目の補足や回答内容例                                                           |
|-----------------------------------------------------------------------|-------------------------------------------------------------------------|
| Acoustic Support Portal username (Email)*                             | Acoustic ID で登録した Email アド<br>レスを記入                                     |
| First name*                                                           | お名前                                                                     |
| Last name*                                                            | 苗字                                                                      |
| Best number at which to reach me*                                     | お電話番号<br>(+81-90/80/70/3-1234-5678)                                     |
| Company name*                                                         | 製品をご契約してご利用されるお<br>客様会社名                                                |
| By checking this box I certify I am an employee of the above company. | 上記の会社の従業員(または準ずる<br>者)であることの確認チェック                                      |
| Client Success Manager/Director*                                      | 回答内容:Yuka Musashi                                                       |
| Products*                                                             | ご契約の製品(問い合わせ対象製品)<br>にチェック                                              |
|                                                                       | 追加情報                                                                    |
| Additional Info                                                       | 例.お電話でのコンタクトを希望し<br>ない場合は「Please contact me<br>with Email if you need.」 |

フォームへの記載内容参考:

※認証や承認作業のため、2-3 営業日かかりますことをご了承ください。

5. 登録完了後、完了通知連絡が送付されます。これで準備は完了となります。

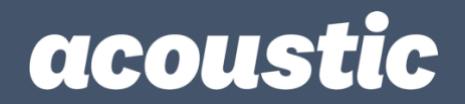

※登録したプロフィール情報は、登録後に変更することができます。

登録情報変更先:<u>https://login.goacoustic.com/enduser/settings</u>

| acoustic                      |                                               | ★ ホーム ▲ ・ ▲ Taro・                                                                          |
|-------------------------------|-----------------------------------------------|--------------------------------------------------------------------------------------------|
| アカウント                         |                                               |                                                                                            |
| ▲ 個人情報                        | <b>#</b> #                                    | ▲ パスワード変更<br>パスワード要件:8文字以上,英学小文字,英字大文字,数字を含むこと。                                            |
| 名姓                            | Taro<br>Acoustic                              | 記号,またユーザー名の一部をパスワードに使用することはできません,お名前が含まれていません。苗字が含まれていません。<br>使ったことのある6つ前までのパスワードは利用できません。 |
| Okta ユーザー名<br>プライマリメールアド<br>ス | lamUser@acoustic.com<br>₽lamUser@acoustic.com | 現在のパスワード 新しいパスワード                                                                          |
| セカンダリメールアド<br>ス               | u.                                            | 新しいパスワードの確<br>認                                                                            |
| 携带電話番号                        |                                               | パスワード変更                                                                                    |
| □ セキュリティイン                    | メージ 調集                                        | ● パスワードを忘れたときの秘密の質問 ■集                                                                     |
| 面面を見破りフィッシン                   | がわかる画家で設定することで、海ロジオブ<br>グ詐欺の被害を防ぐ機能です。        | パスワードを忘れたときの秘密の質問を設定することによって、ログ<br>イン出来ないときにパスワードを自らリセットすることができます。                         |

図: プロフィール情報変更画面イメージ

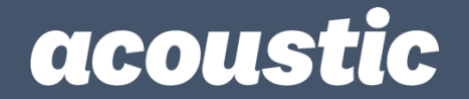

II. Acoustic サポート・ポータルのご利用方法

ここでは、Acoustic のテクニカル・サポートへお問い合わせする方法や Case の更新方法、 クローズ方法をご案内します。

- Acoustic サポート・ポータルでは、全ての Acoustic 製品のお問い合わせが可能です。
- サポートへのお問い合わせは、「Case (ケース)」単位で管理されます。
- 1つの事象や1つの質問カテゴリーごとに、1つの Case でお問い合わせいただけます。
- Case ごとに番号が採番されますので、添付ファイル名などにご利用ください。

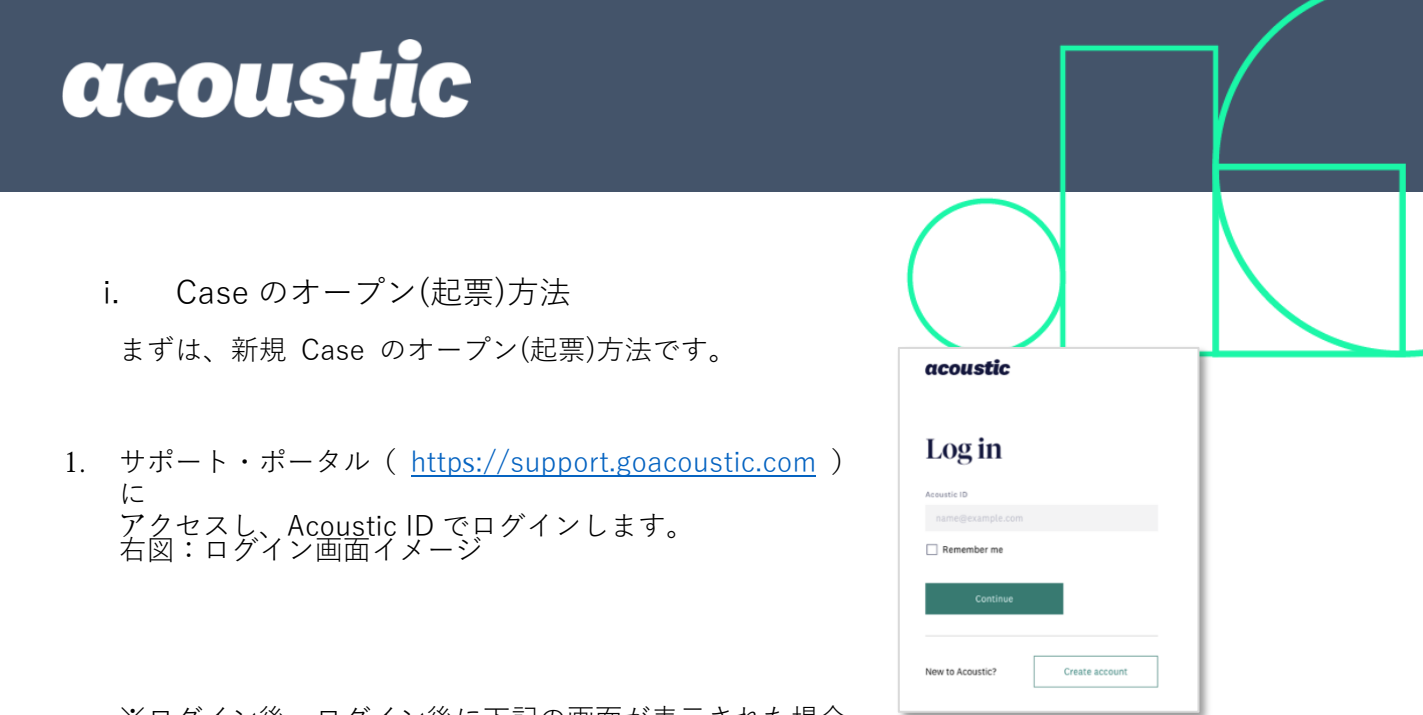

※ログイン後、ログイン後に下記の画面が表示された場合、 青色の雲マークの"Customer Support"をクリックするとサポート・ポータル画面が表示されます。

| acoustic         |                  |         | Q. アプリの開始 | <b>倉</b> ホーム | <b>.</b> • |
|------------------|------------------|---------|-----------|--------------|------------|
| Work             | +                |         |           |              |            |
| salesforce       |                  | zendesk |           |              |            |
| Customer Support | Acoustic Academy | Zendesk |           |              |            |
|                  |                  |         |           |              |            |

2. 画面中段右側の[New Support case]ボタンをクリックします。

|                                                                                                    | Home       | My Cases         | 0 |
|----------------------------------------------------------------------------------------------------|------------|------------------|---|
| Introducing Premium Support!<br>Partner your users with a single named support resource to leverage your Acoustic solution to its full<br>potential with product use assessments, customized event readiness and more! | Learn More | ]                |   |
| <b>Enterprise support</b><br>Open a case, start a chat or manage an existing case if you're a system or support administrator                                                                                          |            |                  |   |
| KEY LINKS                                                                                                    |            | lew Support Case |   |
| Download the support handbook                                                                                                    |            | Open Chat        |   |

acoustic

ここから2つの画面を通じて、必要な情報を入力していきます。

3. まずは、お問い合わせ製品の選択と、お問い合わせ内容の入力を行います。 この画面は、全ての項目が入力必須項目です。

• 「Product」でお問い合わせ対象製品を選択します。

※製品名の選択にはご注意ください。選択した製品の担当者がアサインされます。 新旧製品名対応表:

| 旧製品名                                        | 新製品名                           |
|---------------------------------------------|--------------------------------|
| Watson Customer Experience Analytics / WCXA | Analytics                      |
| Digital Analytics / DA                      |                                |
| Journey Analytics / JA                      |                                |
| Watson Campaign Automation / WCA            | Campaign                       |
| Watson Content Hub / WCH                    | Content                        |
| Universal Behavior Exchange / UBX           | Exchange                       |
| Tealeaf on Cloud                            | Experience Analytics           |
| Tealeaf on Premise                          | Experience Analytics OnPremise |
| Watson Real-time Personalization            | Personalization                |

- 製品を選択すると「Problem Type」のプルダウンが表示されます。画面右の説明 情報を参考に、お問い合わせ内容に応じた機能・カテゴリーを選択します。該当す る項目がどうしても見つからない場合は、"General Guidance"を選択します。
- 「Problem Description」にはお問い合わせ内容を具体的に記入します。

**!***Tips***!** 事象の問い合わせ時は、"いつ/いつから、どの環境/どの画面で、どん な問題が、誰のアカウントで、どのような操作で、発生したのか"や、再現性があ る場合の再現手順、事象が確認できたログ情報を記入すると良いです。

• 「Business Impact」には、今回のお問い合わせによって生じ(てい)る、ビジネス への影響を具体的に記入します。

<u>/ Tips /</u> 「いつまでに XX をする必要があり、YY までに解決したい。」と明記い ただくとスピード感が共有できます。

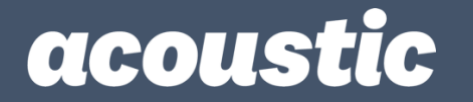

- 「Severity」は下部に記載の「SEVERITY LEVEL」を参考に選択します。
  - □ High…本番システム停止や操作不可など業務不可状態の場合。旧ツールの Severity 1 に該当。お客様のタイムリーなご対応も期待されます。
  - □ Middle…業務利用機能の使用が制限されている状態など業務影響が大きい場合。旧ツールの Severity 2 に該当。お客様の早期なご対応が期待されます。
  - □ Low…サービスは利用可能で業務影響が限定的、影響が出ていない場合。旧ツ ールの Severity 3 と 4 に該当。
- エラー画面のスクリーンショットやログがある場合は、この後で添付します。
- 全ての入力が終わったら、[Next]をクリックします。

| *Product ←お問い合わせ製品を選択                                                                                                    | ↓お問い合わせ製品のうち、特にどの機能の内容か<br>の参考情報:<br><b>Droblem Type Hein Mer</b> | 選択する隙 |
|----------------------------------------------------------------------------------------------------|-------------------------------------------------------------------|-------|
| none selected                                                                                                    |                                                                   | iu.   |
| * Problem Description ←お問い合わせ内容詳細を記入                                                                                                    | Analytics                                                         | +     |
|                                                                                                    | Content                                                           | +     |
| A                                                                                                    | Experience Analytics (On Premise)                                 | +     |
| * Business Impact ←お問い合わせの内容によって生じ(てい)る業務への影響を具体的に記入                                                                                                    | Experience Analytics (SaaS)                                       | +     |
| *Severity 重要度と緊急度の度合いを選択(選択基準は下記を参照)                                                                                                    | Campaign                                                          | +     |
| Low     Medium                                                                                                    | Exchange(UBX)                                                     | +     |
| ⊖ High                                                                                                    | Personalization                                                   | +     |
| Next                                                                                                    | Deal Management                                                   | +     |
|                                                                                                    | Price and Promotion                                               | +     |
| EVERITY LEVELS ←重要度と緊急度の選択基準                                                                                                    | Payment Gateway                                                   | +     |
| Low<br>nor business impact; Service is usable, and does not represent a critical impact on business operations.<br>Medium<br>nificant business impact; A function of the Service is severely restricted in it's use.<br>High<br>trical businese impact: The service is down or inconstable |                                                                   |       |

図:お問い合わせ画面イメージ -1

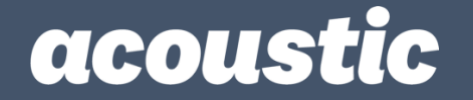

- 4. 続いて、ご利用の環境情報を入力します。
  - いずれも任意ではありますが、できる限り入力しておくことを推奨します。後々の ヒアリングのためのコミュニケーションの省略につながります。
  - 前の画面に戻る時は[Previous]、入力が完了したら[Next]をクリックします。 [Next]ボタンをクリックすると、新規 Case が作成されます。

| Organization Name 🚺 ご利用環境の組織名 |          |
|-------------------------------|----------|
| User Name 🚺 ユーザー名             |          |
|                               |          |
|                               | Provious |

図:お問い合わせ画面イメージ -2

5. 入力情報の確認と資料添付

作成された Case の画面にて、ここまでに入力した情報に誤りがないかを確認します。また、 添付資料(スクリーンショットやログ)がある場合は、添付します。

- 画面左側のセクションを展開し、入力情報が適切であることを確認します。もし情報を追加・訂正したい場合は、右側中段の「Update Case」タブにある [Create new...] または [Add] をクリックします。表示された「Case Update Notes」フィールドに入力し、[Next] をクリックすると更新内容が画面下部の「Case Comments」に反映されます。
- 添付資料は、「Files」の [Upload Files] をクリックし、対象の資料を選択して添付します。
- 右上の [+ Follow] ボタンを選択します。これにより、サポートから Case の更新 があった際に、通知メールを受け取ることができます。表示が、直後に [Following] に変わり、最終的に [x Unfollow] に変われば、対応完了です。

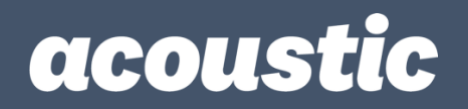

| Case<br>Experier                                                                      | nce Analytics - Eventin         | ng/Privacy                         |                                    | + Follow                       |  |
|---------------------------------------------------------------------------------------|---------------------------------|------------------------------------|------------------------------------|--------------------------------|--|
| Priority<br>Low                                                                       | Product<br>Experience Analytics | Problem Type<br>Eventing/Privacy   | Case Status<br>Acoustic is Working |                                |  |
| Contact Name<br>Taro Acoustic                                                         |                                 | Case Status<br>Acoustic is Working |                                    | Update Case Escalate Case More |  |
| Product<br>Experience Analy                                                           | tics                            | Problem Type<br>Eventing/Privacy   |                                    | Create new Add                 |  |
| <ul> <li>&gt; Escalation Information</li> <li>&gt; Description Information</li> </ul> |                                 |                                    |                                    | Files (0) Upload Files         |  |
| > Case Submission Information                                                         |                                 |                                    |                                    | Title Owner Last M Size        |  |

図:Case 画面イメージ

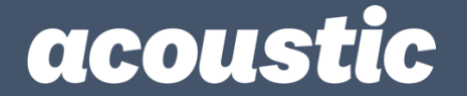

ii. Case の更新・クローズ方法

ここでは、サポートからの Case の更新の確認方法や追加情報のアップデート方法、Case をクローズする方法をご案内します。

【サポートからの更新を確認する/ Case を更新する】

1. Case の一覧を開きます。

オープン中の Case は、1. ログイン後の Home 画面左下 または 2. 右上の[My Cases] メニューから確認できます。Home 画面左下の[View All]をクリックすると、[My Cases] と同じ画面に遷移します。

| Int<br>Partr<br>asser    | roducing Premiur<br>ner your users with a single nam<br>ssments, customized event read | n Support!<br>d support resource to leverage your <i>k</i><br>iness and more! | Acoustic solution to its full potential with pro | Home My Cases                                            |
|--------------------------|----------------------------------------------------------------------------------------|-------------------------------------------------------------------------------|--------------------------------------------------|----------------------------------------------------------|
| Open a cas<br>support ac | erprise su<br>se, start a chat or mana<br>Iministrator                                 | ge an existing case if you're                                                 | a system or                                      | 1                                                        |
| MY OPEN CASES            | Contact Name                                                                           | Case Record Type 🗲                                                            | Case Status D                                    | New Support Case                                         |
| 0026                     |                                                                                        | Support                                                                       | Resolution Provided                              | Open Chat                                                |
| 0026                     |                                                                                        | Support                                                                       | Acoustic is Working                              |                                                          |
| 0026                     | -                                                                                      | Support                                                                       | Client is Working                                | ANNOUNCEMENTS                                            |
| 0026                     | 2                                                                                      | Support                                                                       | Acoustic is Working                              | On June 12 we communicated that the uncoming maintenance |

図:サポート・ポータルの Home 画面

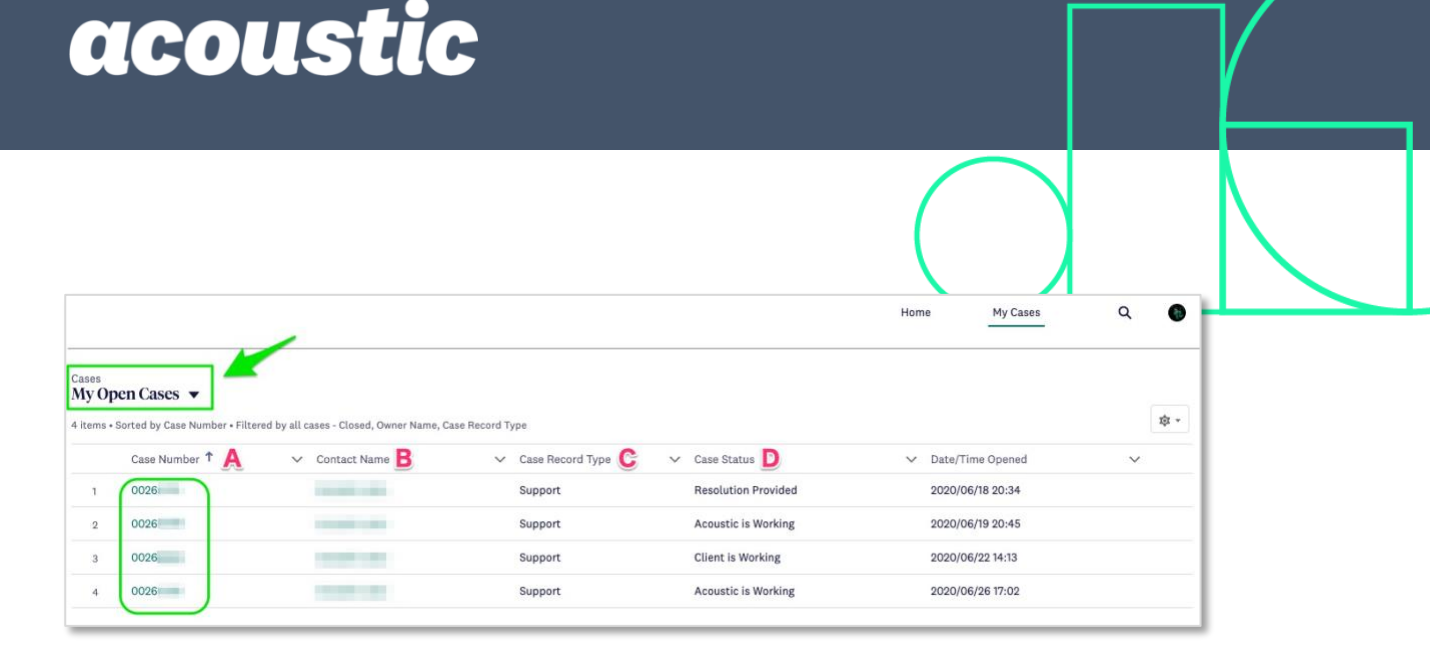

図: [My Cases]をクリックして表示される Case 一覧画面

一覧項目の説明:

- A … 8 桁の Case 番号
- B…Cαseを起票したユーザー名
- C… Case のタイプ(通常のお問い合わせは Support)
- D… Case のステータス

**1 Tips 1** Case のステータスは5つあります。「Client is Working」の期間が4営業日を 超えると、解決もしくはご対応が不要になったものとシステムで判断され、クローズされ る場合があります。(解決した後にクローズのご連絡がないことが多いので、そういう仕 組みがあるものと推察します。)返答までにお時間を要する見込みがある場合は、「~日ま で時間をください」「~日に回答するのでしばらく待ってください」といった更新を入れ ておくと、良いです。

| Status               | 状況               |
|----------------------|------------------|
| Acoustic is Working" | Acoustic にて調査中   |
| Client is Working    | お客様の更新待ち         |
| Resolution Provided  | 解決策ご提供済み         |
| Closed by Client     | お客様によりクローズ       |
| Closed by Acoustic   | Acoustic によりクローズ |

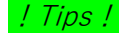

Case 一覧画面の左上の黒下三角(V)をクリックし、

| All Ca<br>よりわ | ses"をクリックすると、Case 一覧に Case の Subject(タイトル)が表示されて、<br>かりやすくなります。 |  |
|---------------|-----------------------------------------------------------------|--|
| Cases<br>My O | pen Cases                                                       |  |
| 4 LIS         | TVIEWS                                                          |  |
|               | All Cases                                                       |  |
|               | My Managed Services Cases                                       |  |
| ~             | My Open Cases                                                   |  |
| _             | My Provisioning Cases                                           |  |
| _             | My Support Cases                                                |  |
| _             | Recently Viewed                                                 |  |
|               |                                                                 |  |

図:表示メニュー画面イメージ

- 2. 対象の Case 番号をクリックして Case を開きます。
- 開いた Case の下部にある「Case Comments」から更新内容を確認します。最新の更新 3件が表示されます。
  - もしこれまでの更新内容を全て確認したい場合は、右下の[View All]をクリックすると、Caseの更新一覧が表示されます。

| Case Comments (3)                                                                                                    |  |
|----------------------------------------------------------------------------------------------------|--|
| V384102200/ 007/160000m                                                                                                    |  |
| Public:         Image: Created Date:         2020/06/18 21:01           Comment:         2020/06/18 21:01         2020/06/18 21:01 |  |
| Public:                                                                                                    |  |
| created bate:<br>Comment:                                                                                                    |  |
|                                                                                                    |  |
| User15900785742556                                                                                                    |  |
| Uscr15900785742556<br>Public:<br>Created Date:                                                                                     |  |

<mark>!*Tips*!</mark> 更新コメントの内容を全て表示したい場合は、「Comment」の横にある下向き三 角(V)から"Wrap text"を選択します。

| Cases Case<br>Case | • Sorted by Last Modified Date • L | Ipda | ted 3 minutes ago                                                                                                    |   |                  |   |         |                    |
|--------------------|------------------------------------|------|----------------------------------------------------------------------------------------------------|---|------------------|---|---------|--------------------|
|                    | User                               | ~    | Public                                                                                                    | ~ | Created Date     | ~ | Comment |                    |
| 1                  | User15900785742556457791           |      | ~                                                                                                    |   | 2020/06/18 21:01 |   |         | Wrap text          |
| 2                  | Recent Control                     |      | <ul> <li>Image: A start of the start of the start of</li></ul> |   | 2020/06/18 20:57 |   |         | la 🗸 Clip text     |
| 3                  | User15900785742556457791           |      |                                                                                                    |   | 2020/06/18 20:46 |   |         | vith kind regard , |

| 図 | : | 更新内容- | 一覧画面 |
|---|---|-------|------|
|   |   |       |      |

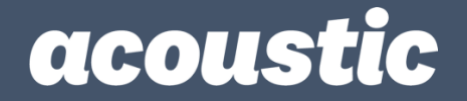

- 4. Case を更新します。Case の更新フィールドは、いくつかの場所から表示できます。
  - Case を開いた画面の右側 [Update Case] にある、[Create new…]または[Add]ボ タンをクリックし、「Case Update Notes」から記入。[Next]をクリックして更新 する。

| Case<br>Experience Ar                                                                                       | alytics - Eventing/P           | rivacy                             |                                    |             | + Follow                    |
|----------------------------------------------------------------------------------------------------|--------------------------------|------------------------------------|------------------------------------|-------------|-----------------------------|
| Priority Produc<br>Low Experi                                                                               | ence Analytics E               | Problem Type<br>Eventing/Privacy   | Case Status<br>Acoustic is Working |             |                             |
| Contact Name<br><b>Taro Acoustic</b>                                                                        |                                | Case Status<br>Acoustic is Working |                                    | Update Case | Escalate Case More          |
| Product<br>Experience Analytics                                                                             |                                | Problem Type<br>Eventing/Privacy   |                                    | Crea        | te new Add                  |
| <ul> <li>&gt; Escalation Inform</li> <li>&gt; Description Inform</li> <li>&gt; Case Submission 1</li> </ul> | ation<br>mation<br>Information |                                    |                                    | Files (0)   | Upload Files<br>Last M Size |

*図:Case 画面イメージ* 

| * Case Update | Notes |   |   |
|---------------|-------|---|---|
| 1             |       |   |   |
|               |       |   |   |
|               |       |   |   |
|               |       |   |   |
|               |       |   |   |
|               |       | _ | ~ |
|               |       |   |   |

#### ! Tips !

入力枠が小さい場合は、入力フィールドの 右下の斜め線をクリックしたままにすると、 上下に大きさの変更ができます。

図:「Case Update Notes」 画面イメージ

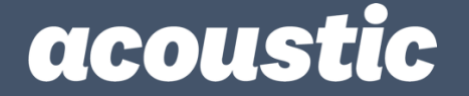

Case 画面の「Case Comments」バーの右にある黒三角(▼)から[New]をクリックして、「New Case Comment」画面から記入し、[Save]ボタンをクリックして更新する。

| 1 | Case Comments (3)    | New |  |
|---|----------------------|-----|--|
|   | 😹 User15900785742556 | Now |  |

図:[New]ボタン画面イメージ

|             | New Case Cor | nment |       |       |
|-------------|--------------|-------|-------|-------|
| Information |              |       |       |       |
| * Body      |              |       |       |       |
|             |              |       |       | li    |
| Public      |              |       |       |       |
|             |              |       |       |       |
|             |              |       | Cance | l Sav |

図: 「New Case Comment」 画面イメージ

 「Case Comments」一覧画面の右上の[New]をクリックし、「New Case Comment」 画面から記入し、[Save]ボタンをクリックして更新する。

| Cases<br>Case<br>3 items | • Sorted by Last Modified Date • L | Jpda | ted 3 minutes ago |     |                                  |   |         | _  | New<br>Rev C' Y  |
|--------------------------|------------------------------------|------|-------------------|-----|----------------------------------|---|---------|----|------------------|
|                          | User                               | ~    | Public            | ``` | <ul> <li>Created Date</li> </ul> | ~ | Comment |    | ~                |
| 1                        | User15900785742556457791           |      | ~                 |     | 2020/06/18 21:01                 |   |         |    | Wrap text        |
| 2                        | Because Connect                    |      | ~                 |     | 2020/06/18 20:57                 |   |         | la | 🗸 🗸 Clip text    |
| 3                        | User15900785742556457791           |      |                   |     | 2020/06/18 20:46                 |   |         | 1  | th kind regard , |

図:「Case Comments」一覧画面イメージ

 添付ファイルのアップロードが必要な場合は、Case 画面の Files メニューにある [Upload Files]からアップロードします。

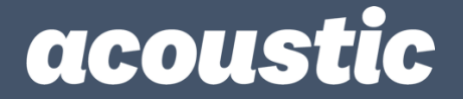

【Case をクローズする】

該当の Case を開きます。

Case 画面右側の[Close Case]タブを選択 し、[Next]をクリックしてください。

Case がクローズされます。

#### ! Tips !

疑問が解消された、問題が解決した、後は、 必ず Case をクローズしてください。もし 「問題の解決を数日間モニターしたい」な どのご要望がある場合は、その旨を Case を

更新してお伝えください。お客様とサポートの信頼関係は、良い効果をもたらします。

【その他】

• クローズ済みの Case を参照する方法

[My Cases]から Case 一覧を表示後、[My Open Cases]プルダウンから、[All Cases]をクリックします。

| Cases<br>My Oper | ly Open Cases            |   |  |  |  |  |
|------------------|--------------------------|---|--|--|--|--|
| 4 LIST VI        | LIST VIEWS               |   |  |  |  |  |
| All              | l Cases                  | , |  |  |  |  |
| Му               | y Managed Services Cases | ŀ |  |  |  |  |
| 🗸 Му             | y Open Cases             |   |  |  |  |  |
| Му               | y Provisioning Cases     |   |  |  |  |  |
| Му               | y Support Cases          |   |  |  |  |  |
| Re               | ecently Viewed           |   |  |  |  |  |
| Re               | ecently Viewed Cases     |   |  |  |  |  |
|                  |                          | 2 |  |  |  |  |

ガイドは以上となります。

| Update Case Escalate Case       | Close Case    |
|---------------------------------|---------------|
| Click Next to Close your Case w | ith Acoustic. |
|                                 | Next          |